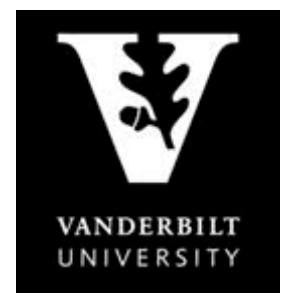

Advanced

## YES User Guide

Enrollment

### Adding a Class to the Cart

1. On the student landing page, click "Student Registration".

| <u></u>               |                   |                      |
|-----------------------|-------------------|----------------------|
| Academic Record       | Address Change    | Anchor Link          |
| DoreWays              | Degree Audit      | Ethnicity Survey     |
| S Einancial Aid       | S Graduation      | Himmunization        |
| 🕮 <u>oak</u>          | Student Accounts  | Student Registration |
| TR Transcript Request | SM Billing Portal |                      |

2. Use the drop down arrow to select the term.

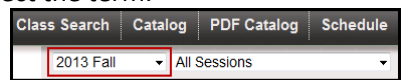

3. Enter the subject area, course number, or title into the text box and click "Search".

| Search Classes                              |        |          |
|---------------------------------------------|--------|----------|
| Enter subject area, course number, or title | Search | Advanced |

4. To search using additional criteria click "Advanced".

# Search Classes

| Status: 🔽         | Open 🗹 Wait Listed 🔲 Clos | ed                    |                    |             |            | Only Search New Classes |
|-------------------|---------------------------|-----------------------|--------------------|-------------|------------|-------------------------|
| A Title:          |                           | D Subject Area:       | Select One or More | •           | Career:    | Select One 🔹            |
| B Catalog Number: |                           | E School:             | Select One         | •           | Component: | Select One 🗸            |
| C Instructor:     |                           | Instruction Mode:     | Select One         | •           | Tags:      | Select One or More 🔹    |
| F Class Meets:    | ANY of these days         |                       | G Class            | Attributes: | Select One | •                       |
|                   | Mon V Tue Ved             | 🛽 Thu 🗹 Fri 🗹 Sat 🗹 S | Sun Clas           | s Number:   |            |                         |
| Between Times:    | •                         |                       | Cre                | dit Hours:  | •          |                         |
| L                 | Any                       | L                     | Any                | L           | Any        | Any                     |
|                   |                           | Se                    | earch Cancel       |             |            |                         |
|                   |                           |                       |                    |             |            |                         |
|                   |                           |                       |                    |             |            |                         |

- Options for advanced search include:
  - a. Course title—all or part (e.g., Biomed)
  - b. Catalog number (1111, 3100, etc.)
  - c. Instructor
  - d. Subject area (select one or more from drop-down menu)
  - e. School (school that offers the course; select one from drop-down menu)
  - f. Class meets (meeting pattern; can narrow search by days and/or times that a class is offered)
  - g. Class attributes (search for classes by AXLE category, eligibility to count toward a specific major, etc.)

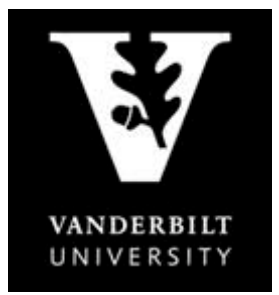

### YES User Guide Enrollment

- 5. Once you click "Search", the class information will appear.
  - To view the class detail, click anywhere within the class information section.
  - To add the class to your cart, click the 📑 icon or select "Add to Cart" from the Class Detail page.
  - If successful, a confirmation message will appear on the bottom right corner.

|                                                               | 1                                                       | 0 11                                         |                            | 0                               |   |
|---------------------------------------------------------------|---------------------------------------------------------|----------------------------------------------|----------------------------|---------------------------------|---|
| Earth and Environ                                             | nmental Sciences                                        |                                              |                            |                                 |   |
| EES 103: Oceanography                                         |                                                         |                                              |                            |                                 |   |
| 01 3.0 hrs Lecture                                            | ● 114/120 <b>TR</b>                                     | 08:10a - 09:25a                              | Stevenson Center 4327      | Goodbred                        | - |
|                                                               |                                                         |                                              |                            |                                 |   |
| Class Detail                                                  |                                                         |                                              |                            |                                 |   |
| EES-103-01 : Oceanography<br>Class Number: 4150               |                                                         |                                              |                            |                                 |   |
| Details If the Grading Bas<br>the class can                   | is indicates Student Option,<br>be Pass/Fail or Graded. | Availability                                 |                            |                                 |   |
| School: College of Arts and Science<br>Career: Undergraduate  | e Term: 2013 Fal<br>Session: Require Academic Session   | 🙆 Open                                       |                            |                                 |   |
| Component: Lecture<br>Hours: 3,0                              | Session Dates: 8/21/13 - 12/5/13<br>Requirement(s):     | Class Capacity: 120<br>Total Enrolled: 114   |                            |                                 |   |
| Grading Basis: Student Option Grading B<br>Associated Lecture | Syllabus: None<br>Books: <u>Book Information</u>        | Available Seats: 6<br>Wait List Capacity: 50 |                            |                                 |   |
| Component(s):<br>Consent: No Special Consent Requir           | red                                                     | Please note some seats                       |                            |                                 |   |
| Description                                                   |                                                         | may be reserved                              |                            |                                 |   |
| An introduction to the geology, biology, chemistry, a         | nd physics of the marine environment. [3] (MNS)         |                                              | <b>Riological Science</b>  | Variable hours allow you to     |   |
| Meeting Times                                                 |                                                         |                                              | Dividgum Scienc            | choose any variation within thi | S |
| Days Time Location<br>TR 08:10a - 09:25a Stevenson Center     | Dates Instructor<br>4327 8/21/13-12/5/13 Goodbred.      | r(s)<br>Steven L. (Primary)                  | BSCI 369: Master's Thesis  | Research 📝 range.               |   |
|                                                               | Close Add To Cart                                       |                                              | 02 0.0-12.0 hrs Masters Th | nesis 0/5 TBA                   |   |

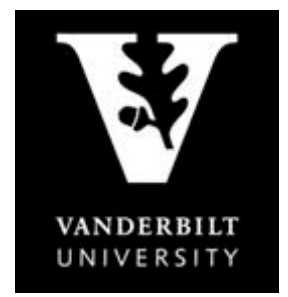

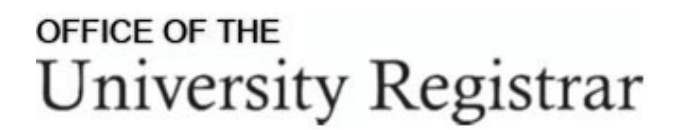

YES User Guide Enrollment

#### **Enrolling from the Class Cart**

1. Confirm that you are within your registration window by clicking on the date in the "Enrollment Dates" section (registration cannot occur outside of this timeframe until Open Enrollment).

|                         |                  | Unde   | rgraduat |       |    |    |     |         |       |        |
|-------------------------|------------------|--------|----------|-------|----|----|-----|---------|-------|--------|
|                         |                  | Regula | ar       |       |    |    |     |         |       |        |
|                         |                  | Apr    | 08,2013  | 08:00 | AM | to | Apr | 26,2013 | 11:59 | PM     |
|                         |                  | * Jul  | 24,2013  | 12:00 | AM | to | Sep | 28,2013 | 11:59 | PM     |
|                         |                  | Module | h 1      |       |    |    |     |         |       | 10000  |
|                         |                  | * Jul  | 24,2013  | 12:00 | AM | to | Aug | 23,2013 | 11:59 | PM     |
|                         |                  | Module | 3 2      |       |    |    |     |         |       | 101010 |
| SEARCH IN CART ENROLLED | ENROLLMENT DATES | * Jul  | 24,2013  | 12:00 | AM | to | Sep | 25,2013 | 11:59 | PM     |
|                         |                  | Module | 1 3      |       |    |    |     |         |       |        |
|                         | .11.11 24        | * Jul  | 24,2013  | 12:00 | AM | to | Oct | 30,2013 | 11:59 | PM     |
|                         | 2013             | * Open |          | nt    |    |    |     |         |       |        |

- 2. View the class(es) in your cart by clicking in the "In Cart" section as indicated above.
- 3. The class(es) in your cart will appear. If the class has variable hours, you can edit this

information using the icon is to the right of the class.

| Edit               | Class                        |                      |               |                      |    |    |          |
|--------------------|------------------------------|----------------------|---------------|----------------------|----|----|----------|
| SP/<br>Class       | AN-8999<br>s Number:         | <b>)-02</b><br>13633 | : Non-cand    | lidate Resear        | ch |    |          |
|                    |                              |                      | Hours:        | 0.0<br>Select One    | -  |    |          |
|                    |                              |                      |               | 0.0                  |    |    |          |
| esearch<br>esearch | ✓ TI                         | ВА                   | ТВА           | 3.0<br>4.0           |    |    | Zamora,  |
| nt Propo           | sal Writ                     |                      | 03:10p - 05:1 | 5.0<br>6.0<br>307.0  |    | 19 | Jrade, C |
|                    |                              |                      |               | 8.0<br>9.0           |    |    |          |
|                    |                              |                      |               | 10.0<br>11.0<br>12.0 |    |    |          |
| Edit Clas          | ss                           |                      |               |                      |    |    | _        |
| SPAN<br>Class Nu   | - <b>8999-0</b><br>imber: 13 | <b>2</b> :           | Non-candi     | idate Researc        | ch |    |          |
|                    |                              |                      | Hours:        | 3.0                  | •  |    |          |
|                    |                              |                      | ſ             | Save Close           | e  |    |          |

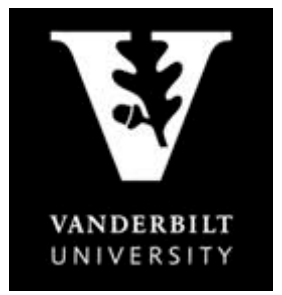

YES User Guide Enrollment

- 4. To register, click on the drop down arrow to the left of the class and select "Enroll".
  - You can also choose "Do Not Enroll" or "Waitlist if Full".
  - Repeat until all classes have been selected.
  - Click "Submit" after selections have been made.

| Class Cart            |        |     |                 |                       |        | Edit   |
|-----------------------|--------|-----|-----------------|-----------------------|--------|--------|
|                       |        |     |                 |                       |        |        |
| EES 103: Oceanography |        |     |                 |                       |        | ↓      |
| 01 3.0 hrs Lecture    | • 0/60 | MWF | 12:10p - 01:00p | Stevenson Center 5211 | Kelley |        |
| Do Not Enroll         |        |     |                 |                       |        |        |
| Enroll Select one     |        |     |                 |                       |        |        |
| Waitlist If Full      |        |     |                 |                       |        | Remove |

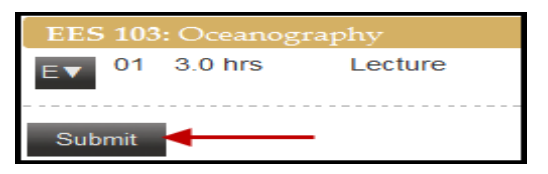

5. If registration is successful, you will receive a confirmation message on the bottom right corner. If registration is not successful, an error message will appear with the reason why.

| Ö | Information<br>Successfully enrolled in EES-103-01 | 0 | Error CHIN-253-01: Requisites not met for Class, not enrolled. (14640,18) |
|---|----------------------------------------------------|---|---------------------------------------------------------------------------|
|   |                                                    |   |                                                                           |

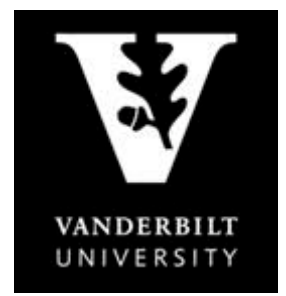

YES User Guide

Enrollment

### **Swapping a Class**

1. Click in the "In Cart" section.

| Class Search | Catalog PDF Catalog | Schedule | Applications » |        |         | 🖨 Pri    | int Help Logout  |
|--------------|---------------------|----------|----------------|--------|---------|----------|------------------|
| 2013 Fall    | - All Sessions      | •        |                | SEARCH | IN CART | ENROLLED | ENROLLMENT DATES |
|              | -                   |          |                | Q      | 6.0 HRS | 15.0 HRS | <b>JUL 24</b>    |

2. The class(es) in your cart will appear. Click the 🔁 icon to select the class to swap.

| Class Ca         | art (« )»           |                  |          |                 |                   |              |      |
|------------------|---------------------|------------------|----------|-----------------|-------------------|--------------|------|
| CHIN 256: Busin  | ness Chinese II     |                  |          |                 |                   |              |      |
| • 01 3.0 hrs     | Lecture             | • 0/10           | MW       | 01:10p - 02:25p | Buttrick Hall 250 | Liu          |      |
| PSCI 100: Introd | luction to American | Government and I | Politics |                 |                   |              |      |
| v 01 3.0 hrs     | Lecture             | 0/40             | MWF      | 11:10a - 12:00p | Commons 335       | Hetherington | > ⊠⊟ |
| Submit           |                     |                  |          |                 |                   |              |      |

3. Pick the class to drop by clicking on the  $\bigcirc$  icon again.

|    | Select the classes to swap using the 🔁 icon.                                             |         |       |       |        |                 |                       |              |     |  |  |  |  |
|----|------------------------------------------------------------------------------------------|---------|-------|-------|--------|-----------------|-----------------------|--------------|-----|--|--|--|--|
|    | Class to Drop:<br>Select the class to drop from the Enrolled Classes<br>Class to Enroll: |         |       |       |        |                 |                       |              |     |  |  |  |  |
|    | PSCI 100: Introduction to American Government and Politics                               |         |       |       |        |                 |                       |              |     |  |  |  |  |
|    | 01 3.0 hrs                                                                               | Lecture | • 0/4 | 10 01 | MWF    | 11:10a - 12:00p | Commons 335           | Hetherington |     |  |  |  |  |
|    |                                                                                          |         |       |       | 1      | Swap Clear      | Cancel                |              |     |  |  |  |  |
| ]  | Pick the class to Drop:                                                                  |         |       |       |        |                 |                       |              |     |  |  |  |  |
| E  | EES 103: Oceanography                                                                    |         |       |       |        |                 |                       |              |     |  |  |  |  |
| 01 | 3.0 hrs                                                                                  | Lecture | ~     | MWF   | 12:10p | - 01:00p        | Stevenson Center 5211 | Kelley       | ▶ 🔄 |  |  |  |  |

4. Confirm that the correct classes are listed and click "Swap".

| Se    | Select the classes to swap using the 🖸 icon. |                |                       |                     |                       |              |  |  |  |  |  |  |
|-------|----------------------------------------------|----------------|-----------------------|---------------------|-----------------------|--------------|--|--|--|--|--|--|
| Class | Class to Drop:                               |                |                       |                     |                       |              |  |  |  |  |  |  |
| EE    | EES 103: Oceanography                        |                |                       |                     |                       |              |  |  |  |  |  |  |
| 01    | 3.0 hrs                                      | Lecture        | 💉 MWF                 | 12:10p - 01:00p     | Stevenson Center 5211 | Kelley       |  |  |  |  |  |  |
| Class | to Enroll:                                   |                |                       |                     |                       |              |  |  |  |  |  |  |
| PS    | CI 100: Int                                  | roduction to A | american Government a | ind Politics        |                       |              |  |  |  |  |  |  |
| 01    | 3.0 hrs                                      | Lecture        | • 0/40                | MWF 11:10a - 12:00p | Commons 335           | Hetherington |  |  |  |  |  |  |
|       | Swap Clear Cancel                            |                |                       |                     |                       |              |  |  |  |  |  |  |

5. If the swap is successful, you will be taken to your enrolled classes where you should see the new course.

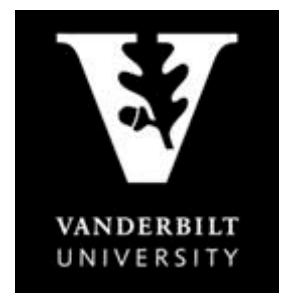

YES User Guide

#### **Dropping a class**

1. Use the drop down arrow to select the term. Click in the "Enrolled" section.

| Class Search Catalog PDF Catalog Schedule Applications » |        |         | 🖨 Priı   | nt Help Logout:  |
|----------------------------------------------------------|--------|---------|----------|------------------|
| 2013 Fall  All Sessions                                  | SEARCH | IN CART | ENROLLED | ENROLLMENT DATES |
|                                                          | Q      | 0.0 HRS | 15.0 HRS | JUL 24           |

- 2. The class(es) that you are registered for will appear. To drop a class, click the = icon on the row of the selected class.
  - You can also check the box on the left side next to the class and click "Drop".

| Enrolled              | ( «                                                        |          |     |                 |             | 🗹 Enro | lled 🗹 Waiting | Dropped |  |  |  |
|-----------------------|------------------------------------------------------------|----------|-----|-----------------|-------------|--------|----------------|---------|--|--|--|
| PSCI 100: Introde     | PSCI 100: Introduction to American Government and Politics |          |     |                 |             |        |                |         |  |  |  |
| 🔲 01 3.0 hrs          | Lecture                                                    | <b>~</b> | MWF | 11:10a - 12:00p | Commons 335 | He     | etherington    |         |  |  |  |
| Grading Basis: Graded |                                                            |          |     |                 |             |        |                |         |  |  |  |
| S Order Books Drop    |                                                            |          |     |                 |             |        |                |         |  |  |  |

3. A pop-up message will appear for verification. Click Yes to proceed or No to go back.

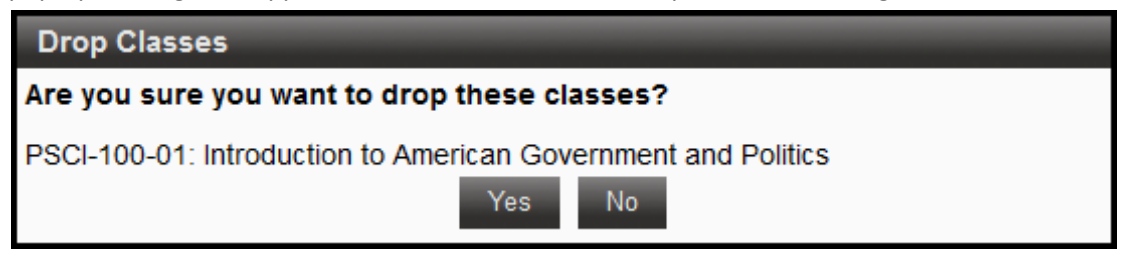

4. If the drop is successful, you will receive a confirmation message on the bottom right side. The enrolled credit hours will also decrease to reflect the change.

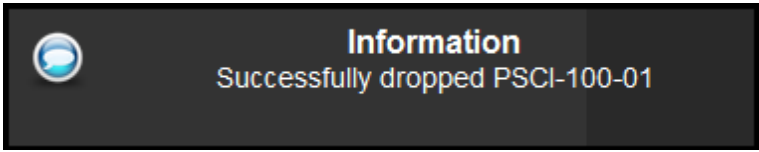

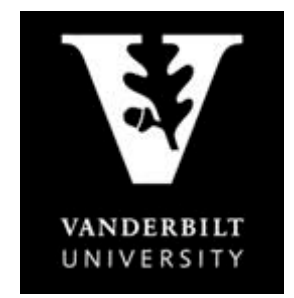

# YES User Guide

#### **Editing a class**

Certain fields can be edited from either the class cart or the list of enrolled classes. The blue notebook icon indicates that the class can be edited.

#### Edit credit hours

1. From the class cart or the list of enrolled classes, click on the blue notebook icon.

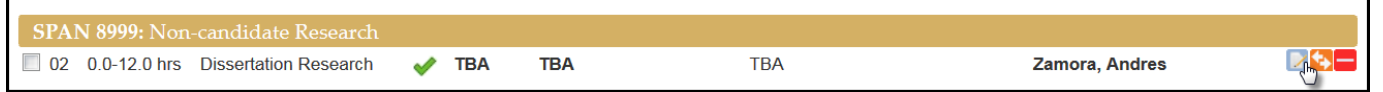

2. Select the appropriate number of credit hours from the drop-down menu in the Edit Class window.

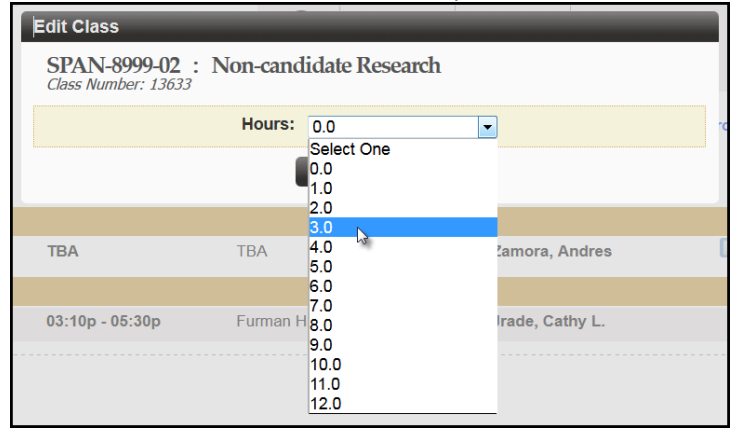

3. Click Save.

| Edit Class                                                   |       |  |  |  |  |  |  |
|--------------------------------------------------------------|-------|--|--|--|--|--|--|
| SPAN-8999-02 : Non-candidate Research<br>Class Number: 13633 |       |  |  |  |  |  |  |
| Hours:                                                       | 3.0 • |  |  |  |  |  |  |
| Save                                                         |       |  |  |  |  |  |  |

4. The new credit hours will appear in the totals for either the cart or the enrolled classes.

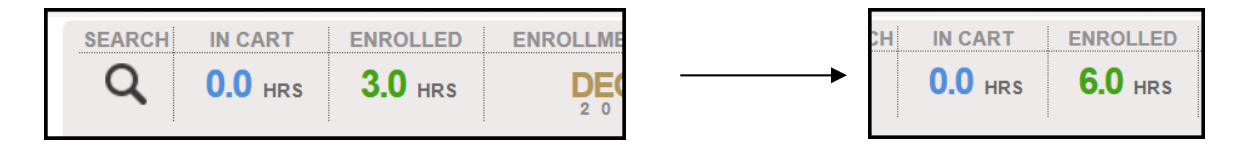

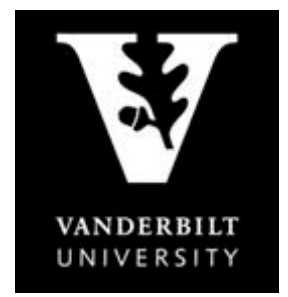

YES User Guide

#### **Printing Your Schedule**

- 1. Click on "Student Registration" on the Student Landing Page.
- 2. Click "Schedule" at the top of the navigation bar.
  - a. "Enrolled" classes will automatically be selected. You can add classes from your wait list and cart to the schedule view by checking the empty boxes above.
  - b. Your class schedule will automatically default to the calendar view.
  - c. To switch to the list view click "List".

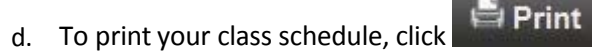

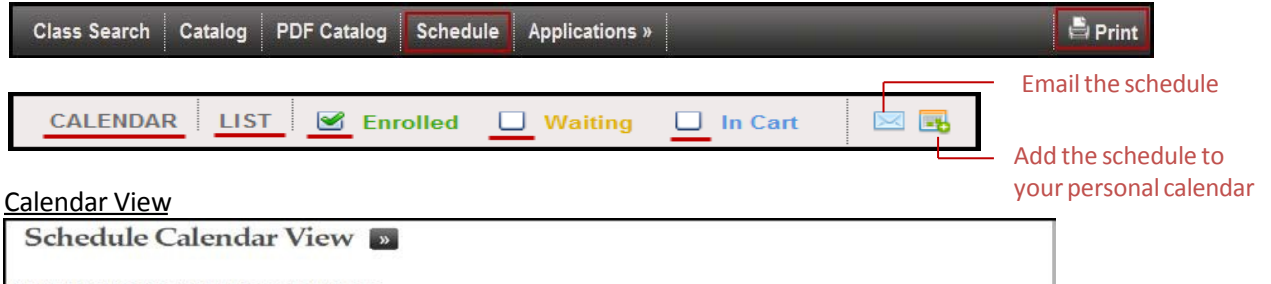

|       | Mon                                    | Tue          | Wed         | Thu          | Fri         | Sat | Sun |
|-------|----------------------------------------|--------------|-------------|--------------|-------------|-----|-----|
| 7 am  |                                        |              |             |              |             |     |     |
| 8 am  |                                        | LES-103-01   |             | EES-103-01   |             |     |     |
| 9 am  |                                        |              |             |              |             |     |     |
| 10 am |                                        |              |             |              |             |     |     |
| 11 am | ECON-101-01                            |              | ECON-101-01 |              | ECON-101-01 |     |     |
| 12 pm |                                        |              |             |              |             |     |     |
| 1 pm  |                                        |              |             |              |             |     |     |
| 2 pm  |                                        |              |             |              |             |     |     |
| 3 pm  |                                        |              |             |              |             |     |     |
| 4 pm  |                                        | ENGL-118W-17 |             | ENGL-118W-17 |             |     |     |
| 5 pm  |                                        |              |             |              |             |     |     |
| 6 pm  |                                        |              |             |              |             |     |     |
| 7 pm  | () ( ( ( ( ( ( ( ( ( ( ( ( ( ( ( ( ( ( |              |             |              |             |     |     |

#### List View

| Sched            | ule List Vie            | W «           |          |         |                 |                       |              |              |
|------------------|-------------------------|---------------|----------|---------|-----------------|-----------------------|--------------|--------------|
| Displaying enrol | led classes.            |               |          |         |                 |                       |              |              |
| Regular Acad     | Jemic Session           |               |          |         |                 |                       | 08/21/2013 - | 12/05/2013   |
|                  |                         |               |          |         |                 |                       | U            | ndergraduate |
| ECON 101: I      | rinciples of Microecor  |               |          |         |                 |                       |              |              |
| 01 3.0 hrs       | Lecture                 | 139/296       | <b>~</b> | MWF     | 11:10a - 12:00p | Wilson Hall 103       | Buckles      | <b></b>      |
| Grading Basis    | : Graded                |               |          |         |                 |                       |              |              |
| EES 103: Oce     | eanography              |               |          |         |                 |                       |              |              |
| 01 3.0 hrs       | Lecture                 | • 115/120     | ~        | TR      | 08:10a - 09:25a | Stevenson Center 4327 | Goodbred     | <b></b>      |
| Grading Basis    | : Graded                |               |          |         |                 |                       |              |              |
| ENGL 118W        | : Introduction to Liter | ary and Cultu | ral A    | nalysis |                 |                       |              |              |
| 17 3.0 hrs       | Lecture                 | ▲ 0/12        | <b>~</b> | TR      | 04:00p - 05:15p | Buttrick Hall 112     | Krause       | OAR          |
| Grading Basis    | : Graded                |               |          |         |                 |                       |              |              |